# INFORMATIVA ADATTA ALLA PIATTAFORMA WESCHOOL

## Gentili genitori,

la classe di Vostro/a figlio/a utilizzerà WeSchool, la piattaforma e-learning per la didattica digitale sicura e gratuita, sperimentata nei precedenti anni scolastici nel nostro Istituto con esiti positivi, che permette a docenti e studenti di condividere e discutere contenuti didattici a distanza.

Secondo la normativa vigente, affinché utenti minorenni possano attivare un account e utilizzare WeSchool, è necessaria l'approvazione di un genitore/ tutore legale, che viene acquisita direttamente da WeSchool. Il minorenne, dopo aver ricevuto l'invito a iscriversi, potrà registrarsi. Subito dopo la registrazione, il minorenne dovrà richiedere al suo genitore/tutore l'attivazione dell'account, indicando un recapito e-mail o Whatsapp. Solo in seguito all'approvazione del genitore/tutore, l'account del minorenne verrà attivato. Sarà necessario usare l'indirizzo e-mail di un genitore/tutore, comunicato all'atto dell'iscrizione a scuola.

**ATTENZIONE:** Ad ogni indirizzo e-mail può essere associato un solo utente, di conseguenza si prega di indicare indirizzi e-mail diversi in caso di **fratelli/sorelle** frequentanti questo Istituto, scrivendo una e-mail all'indirizzo <u>coic81300n@istruzione.it</u> con oggetto WESCHOOL e indicando nel testo della e-mail:

- nome e cognome dell'alunno/a
- scuola, classe e sezione frequentata
- indirizzo e-mail a cui invitare fratello/i e sorella/e

Sulla piattaforma WeSchool sono disponibili Termini e Condizioni e la Privacy Policy ai seguenti link:

https://www.weschool.com/termini-e-condizioni/ https://www.weschool.com/privacy-policy/

Non appena la classe virtuale di vostro/a figlio/a sarà attivata, riceverete comunicazione da WeSchool tramite e-mail. Data l'emergenza sanitaria in corso, rispondendo all'invito,

1- **vi impegnate** a far pervenire l'autorizzazione cartacea allegata, compilata in tutte le sue parti e firmata, al rientro a scuola, al termine della sospensione delle attività didattiche;

2- autorizzate l'uso di WeSchool da parte dei vostri figli.

Si ringrazia per la collaborazione. Cordiali saluti.

IL DIRIGENTE SCOLASTICO Simona Convenga Firma autografa omessa ai sensi dell'art. 3 del D.Lgs. n. 39/1993

| ALLEGATO opuscolo informativo            |                                                                                |
|------------------------------------------|--------------------------------------------------------------------------------|
| ≫                                        |                                                                                |
| lo sottoscritto/a                        | genitore/tutore legale dell'alunno/a<br>, frequentante la classe sezione della |
| Scuola                                   |                                                                                |
| AUTORIZZO mio/a figlio/a a utilizzare la | a piattaforma WeSchool                                                         |
| NON AUTORIZZO mio/a figlio/a a utiliz    | zare la piattaforma WeSchool                                                   |
|                                          |                                                                                |
| Data Firma del genitore/tuto             | pre legale:                                                                    |

### WeSchool

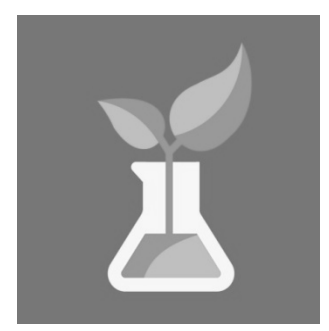

<u>Cos'è?</u> Una piattaforma di E-learning -apprendimento on-line- che gli insegnanti intendono utilizzare come strumento per implementare la didattica a distanza.

Per ogni classe viene attivato un gruppo, al quale è possibile iscrivere docenti e alunni.

Nella classe virtuale gli insegnanti pubblicano materiali multimediali, come ad esempio video, canzoni, giochi educativi on-line, siti tematici, documenti

digitali, elaborati digitali prodotti dagli alunni.

I materiali saranno caricati nel Wall o organizzati nelle Board. Potranno essere proposti anche esercizi interattivi, con autovalutazione. Sarà infine possibile attivare lezioni in diretta. Le varie funzioni verranno attivate in modo progressivo, anche in base al riscontro da parte delle famiglie.

La piattaforma educativa WeSchool è gratuita, sicura, di semplice utilizzo e fruibile da tutti i dispositivi: computer, tablet e smarphone (anche in versione App ma con funzionalità ridotte).

Le famiglie dovranno accompagnare i figli nella fase di registrazione (vedi Guida allegata).

### IMPORTANTE

- Si raccomanda di controllare i propri figli durante l'uso della piattaforma (STANNO NAVIGANDO IN INTERNET!), indirizzandoli a comportamenti responsabili anche on-line (evitare commenti inutili o non pertinenti, utilizzare linguaggio adeguato e rispettoso nei confronti di tutti i membri del gruppo e delle opinioni espresse)
- Nella fase iniziale non verrà utilizzata la Chat come strumento di comunicazione individuale fra i partecipanti al gruppo, salvo particolari casi che verranno segnalati dagli insegnanti.

Si ringrazia per la collaborazione.

### WeSchool - GUIDA ALLA REGISTRAZIONE

### FASE 1- ACCETTAZIONE DELL'INVITO

Alla casella e-mail corrispondente all'indirizzo che avrete indicato, riceverete una mail inviata da WeSchool, con oggetto "*Nome del Docente* ti ha invitato in un Gruppo"

Nel testo della mail, oltre a un'immagine che richiama un argomento di studio, troverete indicata la classe di appartenenza di vostro/a figlio/a.

Accettate l'invito premendo il pulsante ACCETTA.

### FASE 2 – REGISTRAZIONE

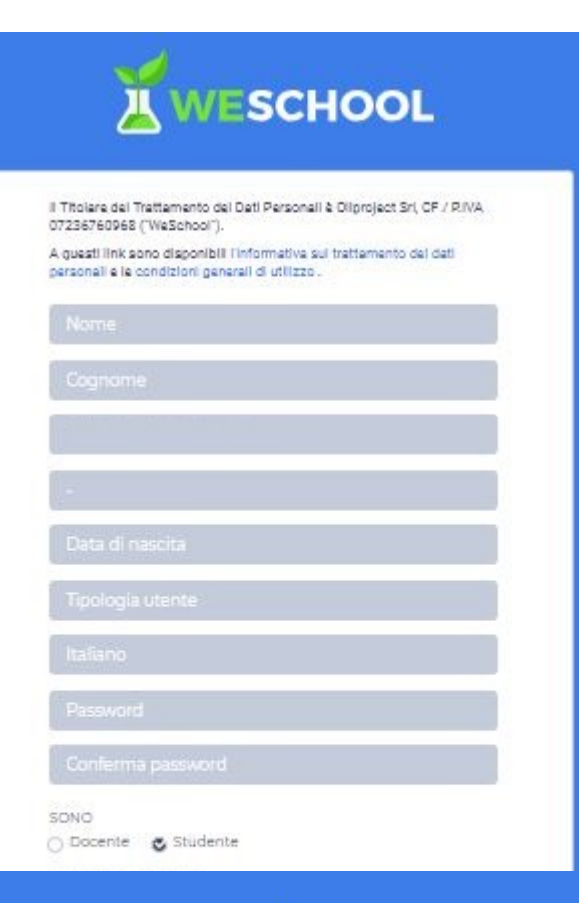

Verrete automaticamente portati alla pagina di Registrazione, dove dovrete inserire i dati di Vostro/a figlio/a.

Nella terza casella sarà già inserito l'indirizzo e-mail, che non si può variare.

Non è obbligatorio indicare Uomo o Donna.

Per Tipologia di utente selezionate la voce Scuola.

Scegliete una Password sicura, che anche Vostro/a figlio/a possa utilizzare facilmente e riscrivetela nella casella successiva, per conferma (attenzione alle MAIUSCOLE, minuscole; non sono consentiti gli spaziprendere nota per utilizzare in seguito!)

In automatico è assegnato il profilo di Studente.

NON vi verrà richiesta in questa fase l'accettazione delle condizioni poiché state agendo per conto di un minorenne.

Confermate la registrazione attraverso il pulsante REGISTRATI.

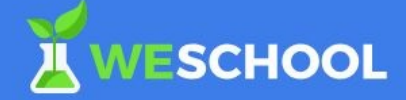

# Approvazione di un genitore

### CLICCA QUI PER INVIARE IL LINK TRAMITE WHATSAPP

| ор                          | pure                      |  |
|-----------------------------|---------------------------|--|
| Email                       | INVIA                     |  |
| Per qualsiasi dubbio scrivi | ci a support@weschool.com |  |
|                             |                           |  |

### **FASE 3 – APPROVAZIONE**

Verrete automaticamente portati alla pagina per dare l'Approvazione.

Indicate nuovamente il vostro indirizzo e-mail e premete INVIA per procedere.

**OPZIONE CONSIGLIATA** 

Cliccate su ESCI e controllate la casella e-mail dove troverete una nuova mail di WeSchool, con oggetto "Attivazione account WeSchool". Nel testo della mail troverete il pulsante ATTIVA.

Verrete automaticamente portati alla pagina di autorizzazione del minorenne, dove dovrete confermare i dati di Vostro/a figlio/a.

Indicate nuovamente la Vostra e-mail.

Spuntare le voci a cui volete dare il consenso (solo la 1° opzione è obbligatoria).

Premete sul pulsante CONTINUA.

A questo punto Vostro/a figlio/a potrà accedere indicando per

- Nome utente: indirizzo e-mail

- Password: scelta da Voi nella FASE 2

# <section-header>

CONTINUA

Se preferite un contatto Whatsapp, nella pagina

dell'Approvazione, cliccate sul link relativo, indicato in grassetto. Visualizzerete la seguente pagina, dove cliccherete su INVIA e seguirete le indicazioni fornite.

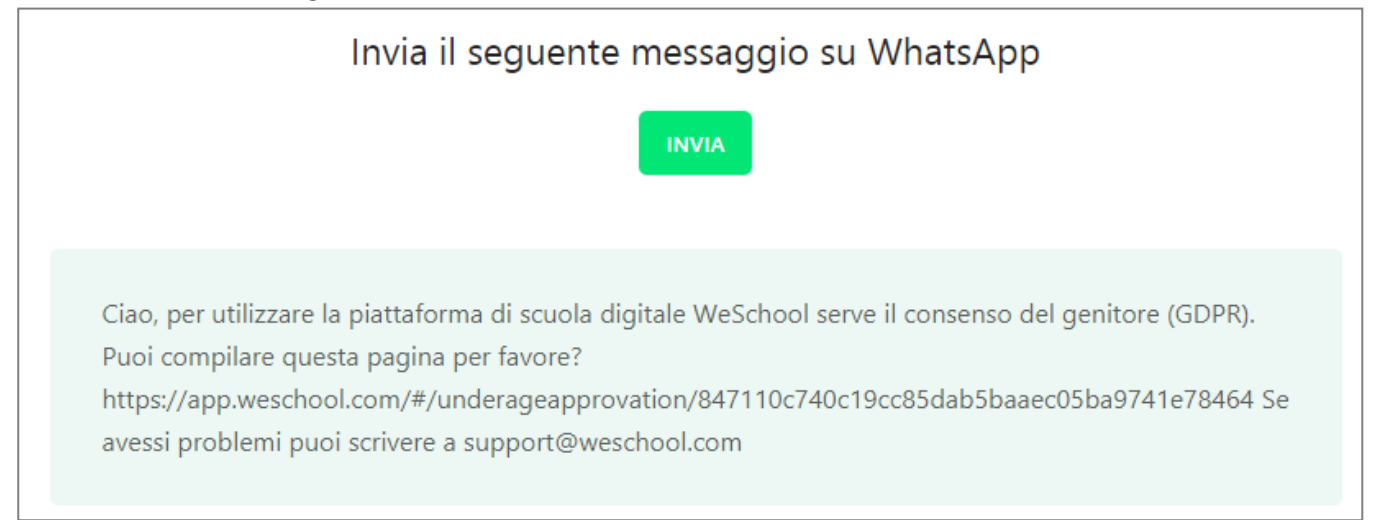